# CSM TACACS與ISE整合

## 目錄

## 簡介

本檔案介紹將思科安全管理員(CSM)與身份服務引擎(ISE)相整合的過程,用於管理員使用者使用 TACACS+協定進行身份驗證。

## 必要條件

### 需求

思科建議您瞭解以下主題:

- •思科安全管理員(CSM)。
- •身分識別服務引擎(ISE)。
- TACACS通訊協定。

### 採用元件

本文中的資訊係根據以下軟體和硬體版本:

- CSM伺服器版本4.22
- ISE版本3.0

本文中的資訊是根據特定實驗室環境內的裝置所建立。文中使用到的所有裝置皆從已清除(預設))的組態來啟動。如果您的網路運作中,請確保您瞭解任何指令可能造成的影響。

## 背景資訊

預設情況下,思科安全管理器(CSM)使用稱為Ciscoworks的身份驗證模式在本地對使用者進行身份

驗證和授權,以便採用集中身份驗證方法,您可通過TACACS協定使用思科身份服務引擎。

### 設定

網路圖表

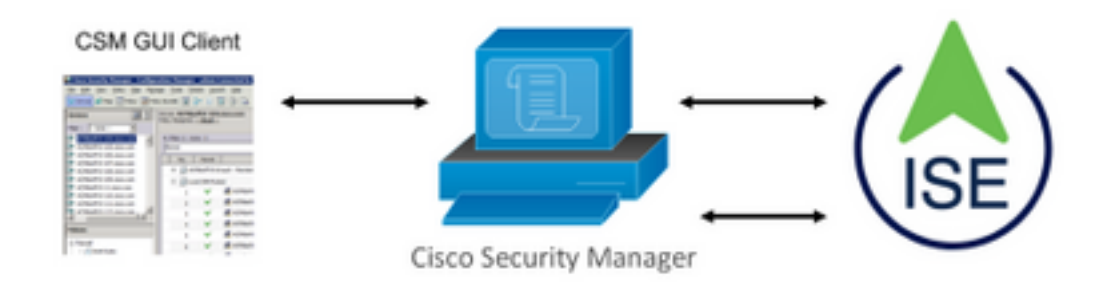

### 驗證程式

步驟1.使用管理員使用者的憑據登入CSM應用程式。

步驟2.身份驗證過程觸發和ISE在本地或通過Active Directory驗證憑證。

步驟3.身份驗證成功後,ISE傳送允許資料包以授權對CSM的訪問。

步驟4. CSM將使用者名稱與本地使用者角色分配進行對映。

步驟5. ISE顯示成功的身份驗證即時日誌。

ISE 組態

**步驟1.**選擇三行圖示 位於左上角,導航到**管理>網路資源>網路裝置。** 

| E Cisco ISE                                                   |                       | Administration - Network Resources |                          |                         |              |              |                   |  |
|---------------------------------------------------------------|-----------------------|------------------------------------|--------------------------|-------------------------|--------------|--------------|-------------------|--|
| Network Devices                                               | Network Device Groups | Network Device Profiles            | External RADIUS Servers  | RADIUS Server Sequences | NAC Managers | External MDM | Location Services |  |
| Network Devices<br>Default Device<br>Device Security Settings | Network               | < Devices                          |                          |                         |              |              |                   |  |
|                                                               | Ø Edit + Ad           | ld 🗋 Ovplicate 🕁 Import            | 💩 Export 🗸 👌 Generate PA | 0 🔋 Delete 🗸            |              |              |                   |  |
|                                                               | Name                  | A IP/Mask Profile N                | lame Location            | Туре                    | Description  |              |                   |  |

**步驟2.選擇+Add**按鈕並輸入網路訪問裝置名稱和IP地址的正確值,然後驗證**TACACS身份驗證設定** 覈取方塊並定義共用金鑰。選擇「Submit」按鈕。

| Network Devices N                                             | Network Device Groups Network Device Profiles External RADIUS Servers RADIUS Server Sequences NAC Managers External MDM Location Services |
|---------------------------------------------------------------|----------------------------------------------------------------------------------------------------|
| Notwork Devices<br>Default Device<br>Device Security Settings | Network Devices Life > InverNetwork Device<br>Network Devices<br>* Name CDM422<br>Description                                             |
|                                                               | E #ARRHS ~ *P: 1085243.42 / 32 @.                                                                                                    |
|                                                               |                                                                                                    |
|                                                               | träckt bruit Complexes Brige Convert Surgers     V SNMP Settings     V Advanced TrustSec Settings                                         |

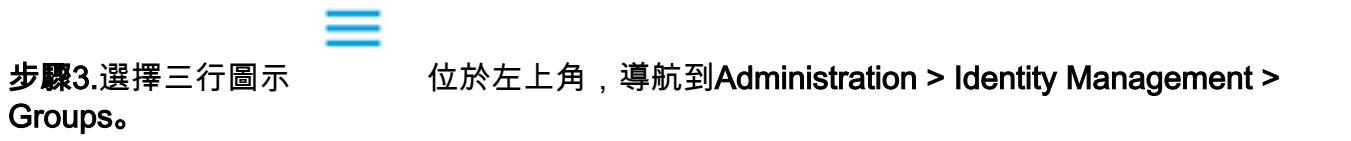

| E Cisco ISE                    | Administration • Identity Mana          | agement                                     |
|--------------------------------|-----------------------------------------|---------------------------------------------|
| Identities Groups External Ide | ntity Sources Identity Source Sequences | Settings                                    |
| Identity Groups                | User Identity Groups                    |                                             |
| < 🐮 🔅                          | 🖉 Edit 🕂 Add 🌘 Delete 🗸 🕁 Import        | û Export ∨                                  |
| > 🛅 User Identity Groups       | Name ^                                  | Description                                 |
|                                | ALL_ACCOUNTS (defauit)                  | Default ALL_ACCOUNTS (default) User Group   |
|                                | Employee                                | Default Employee User Group                 |
|                                | GROUP_ACCOUNTS (default)                | Default GROUP_ACCOUNTS (default) User Group |
|                                | GuestType_Contractor (default)          | Identity group mirroring the guest type     |
|                                | GuestType_Daily (default)               | Identity group mirroring the guest type     |
|                                | GuestType_SocialLogin (default)         | Identity group mirroring the guest type     |
|                                | GuestType_Weekly (default)              | Identity group mirroring the guest type     |
|                                | OWN_ACCOUNTS (default)                  | Default OWN_ACCOUNTS (default) User Group   |

步驟4.導航到User Identity Groups檔案夾,然後選擇+Add按鈕。定義名稱並選擇提交按鈕。

| Identities        | Groups             | External Ide | ntity Sources | Identity Source Sequences Setting: | 1                                 |          |
|-------------------|--------------------|--------------|---------------|------------------------------------|-----------------------------------|----------|
| Identity Gr<br>EQ | oups               |              | User Ic       | entity Groups                      |                                   |          |
| < 18              | 1                  | Φ            |               |                                    | Selected 0 Total 10 🤗             | 0        |
| > 🗖 E             | indpoint Identity  | Groups       | 0 Edit +      | Add 🍵 Delete 🗸 🕁 Import 🟦 Export   | ✓ AII ✓                           | $\nabla$ |
| > 🗖 (             | Jser Identity Grou | ps           | Nar           | ne ^ Descrip                       | rtion                             |          |
|                   |                    |              | 0 4           | ALL_ACCOUNTS (default) Default     | NLL_ACCOUNTS (default) User Group |          |
|                   |                    |              | 0 4           | CSM Admin                          |                                   |          |
|                   |                    |              | 0 😤           | CSM Oper                           |                                   |          |

**附註**:此示例建立CSM Admin和CSM Oper Identity組。您可以對CSM上每種型別的管理員使 用者重複步驟4

**步驟5.**選擇三行圖示 並導航到**管理>身份管理>身份。選擇+Add**按鈕並定義使用者名稱和密碼,然後選擇使用者所屬的組。在本示例中,分別建立csmadmin和csmoper使用者並分配給CSM Admin和CSM Oper組。

|                             |                                                                                                    | summoration - toentry Management |
|-----------------------------|----------------------------------------------------------------------------------------------------|----------------------------------|
| Identities Groups E         | temal Identity Sources Identity Source Sequences Settings                                                                                                    |                                  |
| **                          | Nerwork Address General General Consideration                                                                                                    |                                  |
| ant Mercad Helwork Scan Res | ✓ Network Access User       * New constrain       State       State       © Enelled ∨       Enel       ✓ Passwords       Passed Type:       Internal bans       Y Lope Password       Trape Password       Trape Password       Cenerate Pass       Cenerate Pass       Trape Password | word O                           |
|                             | User Information     First Name     LastName                                                                                                    |                                  |
|                             | Account Options     Description     Charge deeward on text tops.                                                                                                    |                                  |
|                             | Account Disable Policy     Disable account if data access     2021-06-16     (vgv-mm-4d)                                                                                                    |                                  |
|                             | ✓ User Groups                                                                                                    |                                  |

| Identities Groups                       | External Identity Sources Identity Source Sequences Settings       |                                           |
|-----------------------------------------|--------------------------------------------------------------------|-------------------------------------------|
| Users<br>Latest Manual Network Scan Res | Network Access Users                                               |                                           |
|                                         | 🖉 Edik 🕂 Add 🛞 Change Status 🗸 🕁 Import 🕕 Export 🗸 🏮 Delete 🗸 📋 Du | Selected 0 Total 2 🧭 🧔<br>plicate All V 🏹 |
|                                         | Status Name                                                        | Email Address User Identity Grou Ad       |
|                                         | 🔲 🔲 Enabled 👤 csmadmin                                             | CSM Admin                                 |
|                                         | Enabled 1 camoper                                                  | CSM Oper                                  |

並導航到**管理>系統>部署。**選擇主機名節點並啟用Device Admin Service

**步驟6.選**擇

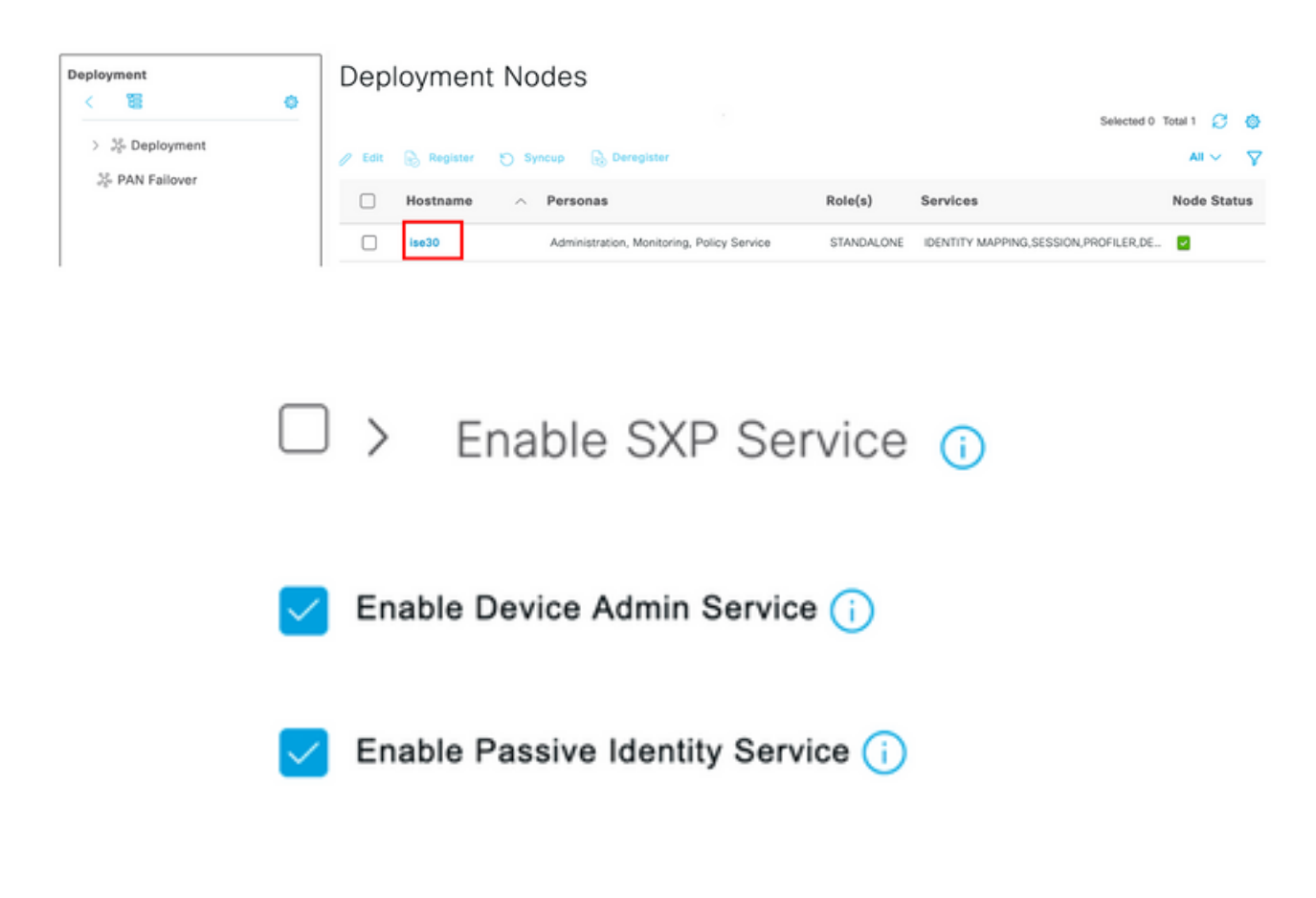

**附註**:如果是分散式部署,請選擇處理TACACS請求的PSN節點

**步驟7**.選擇三行圖示並導航到**管理>裝置管理>策略元素。導覽至Results > TACACS Command** Sets。選擇+Add按鈕,為Command Set定義名稱,並啟用Permit any command that not listed below覈取方塊。選擇**提交。** 

| Overview Identiti   | es | User Identity Groups                | Ext Id Sources        | Network Resources | Policy Elements | Device Admin Policy Sets | More $\scriptstyle \lor$ |  |
|---------------------|----|-------------------------------------|-----------------------|-------------------|-----------------|--------------------------|--------------------------|--|
| anditions           | >  | TACACS Command Sets<br>Command Set  | > New                 |                   |                 |                          |                          |  |
| sults               | `` | Name<br>Permit all                  |                       |                   |                 |                          |                          |  |
| TACACS Command Sets |    | Description                         |                       |                   |                 |                          |                          |  |
|                     |    | Commands<br>Permit any command that | t is not listed below | 5                 |                 |                          |                          |  |
|                     |    | + Add 🛛 Trash 🗸                     | 🖉 Edit 🔷 Move Up      | Move Down         |                 |                          |                          |  |
|                     |    |                                     |                       |                   |                 |                          |                          |  |

步驟8.選擇位於左上角的三行圖示,然後導航到Administration -> Device Administration -> Device

Admin Policy Sets。選擇 🔛 位於Policy Sets標題下方,定義名稱並選擇中間的+按鈕以新增新條

| ŀ | Ł |   |
|---|---|---|
| T | Г | ο |

| Policy Sets |                    |                           |            | Reset             | Reset Policyset Hit | counts |         | Save      |
|-------------|--------------------|---------------------------|------------|-------------------|---------------------|--------|---------|-----------|
| Status      | Policy Set Name    | Description               | Conditions | Allowed Protocols | / Server Sequence   | Hits   | Actions | View      |
| Q Search    |                    |                           |            |                   |                     |        |         | $\supset$ |
| ٥           | CSM Administrators |                           | +          | Select from list  | ~+                  |        | (2)     | >         |
| ٥           | Default            | Tacacs Default policy set |            | Default Device A  | dmin 🤕 🖂 +          | 0      | 贷       | •         |

**步驟9.在**Condition(條件)視窗中,選擇add a attribute(新增屬性),然後選擇**Network Device** Icon(網路裝置圖示),後跟Network access device IP address(網路訪問裝置IP地址)。 選擇 **Attribute Value**並新增CSM IP地址。選擇**Use** once done。

I.

| Conditions Studio                    |        |                  |                  |           |  |
|--------------------------------------|--------|------------------|------------------|-----------|--|
| Library                              | Editor |                  |                  |           |  |
| Search by Name                       |        | Network Access-D | evice IP Address |           |  |
|                                      | Ģ      | Equals 🗸         | 10.88.243.42     |           |  |
| No conditions found - reset filters. |        | Set to 'Is not'  |                  | Duplicate |  |
|                                      |        |                  | NEW AND OR       |           |  |
|                                      |        |                  |                  |           |  |
|                                      |        |                  |                  |           |  |
|                                      |        |                  |                  |           |  |
|                                      |        |                  |                  |           |  |
|                                      |        |                  |                  |           |  |
|                                      |        |                  |                  |           |  |
|                                      |        |                  |                  |           |  |
|                                      |        |                  |                  |           |  |
|                                      |        |                  |                  | Close     |  |

### 步驟10.在allow protocols部分下,選擇Device Default Admin。選擇保存

| Policy Sets            |             |     |                                                         |                 | Reset Policyset Hi   | tcounts |         | Save |
|------------------------|-------------|-----|---------------------------------------------------------|-----------------|----------------------|---------|---------|------|
| Status Policy Set Name | Description | Cor | nditions                                                | Allowed Protoco | ls / Server Sequence | Hits    | Actions | View |
| Q Search               |             |     |                                                         |                 |                      |         |         |      |
| CSM 4.22               |             | ę   | Network Access-Device IP<br>Address EQUALS 10.88.243.42 | Default Device  | Admin 🛚 🙁 +          | 0       | 贷       | >    |

步驟11.選擇右箭頭

用於定義身份驗證和授權策略的策略集的圖示

**步驟12.選擇 ────** 位於身份驗證策略標題下方,定義名稱並選擇中間的+以新增新條件。在「條件」視窗中,選擇新增屬性,然後選擇**網路裝置**圖示,後跟網路訪問裝置IP地址。 選擇Attribute Value並新增CSM IP地址。選擇**使用一**次

步驟13.選擇Internal Users作為Identity Store並選擇Save

| ۲ | Status             | Rule Name | Con                                                  | ditions   | Use                  | Hits | Actions |
|---|--------------------|-----------|------------------------------------------------------|-----------|----------------------|------|---------|
| 0 | Search             |           |                                                      |           |                      |      |         |
|   |                    |           |                                                      |           | Internal Users 🛛 🛇 🗸 |      |         |
|   | CSM Authentication | Ģ         | Network Access-Device IP Address EQUALS 10.88.243.42 | > Options |                      | ₹ĝ}  |         |

**附註**:如果ISE加入到Active Directory,可以將身份儲存更改為AD儲存。

步驟14.選擇 位於Authorization Policy標題下方,定義名稱並選擇中間的+按鈕以新增新條件。在「條件」視窗中,選擇新增屬性,然後選擇身份組圖示,後跟Internal User:身份組。選擇CSM Admin Group,然後選擇Use。

| Conditions Studi         | 0           |        |                       |                              |           | -    |
|--------------------------|-------------|--------|-----------------------|------------------------------|-----------|------|
| Library                  |             | Editor |                       |                              |           |      |
| Search by Name           |             |        | InternalUser-Identity | Group                        |           | 0    |
| Ŷ¤○♣♦₽₽₽₽₽₽              | E @ 1 0 E 🕈 | 4      | Equals 🗸              | User Identity Groups:CSM Adr | min × 🗸   |      |
| # EAP-MSCHAPv2           | 0           |        | Set to 'Is not'       |                              | Duplicate | Save |
| 🗄 🗐 EAP-TLS              | 0           |        |                       | NEW AND OR                   |           |      |
| : Guest_Flow             | 0           |        |                       |                              |           |      |
| E Network_Access_Authent | ication_ () |        |                       |                              |           |      |
|                          |             |        |                       |                              |           |      |
|                          |             |        |                       |                              |           |      |
|                          |             |        |                       |                              |           |      |
|                          |             |        |                       |                              |           |      |
|                          |             |        |                       |                              |           |      |
|                          |             |        |                       |                              |           |      |
|                          |             |        |                       |                              |           |      |

步驟15.在命令集下,選擇允許在第7步中建立的所有命令集,然後選擇保**存** 

### 對CSM Oper組重複步驟14和15

| Authorized Authorized Authoriz | orization | Policy (3) |     |                                                                     |                              |    |                        |             |      |         |
|----------------------------------------------------------------------------------------------------|-----------|------------|-----|---------------------------------------------------------------------|------------------------------|----|------------------------|-------------|------|---------|
|                                                                                                    |           |            |     |                                                                     | Results                      |    |                        |             |      |         |
| ۲                                                                                                    | Status    | Rule Name  | Cor | ditions                                                             | Command Sets                 |    | Shell Profiles         |             | Hits | Actions |
| Q                                                                                                    | Search    |            |     |                                                                     |                              |    |                        |             |      |         |
|                                                                                                    | ۰         | CSM Oper   | 8   | InternalUser-IdentityGroup EQUALS User<br>Identity Groups:CSM Oper  | ${\rm Permit \ all } \times$ | ~+ | Select from list       | ~+          | 0    | {ĝ}     |
|                                                                                                    | ۲         | CSM. Admin | 8   | InternalUser-IdentityGroup EQUALS User<br>Identity Groups:CSM Admin | $\text{Permit all} \times$   | ~+ | Select from list       | <u> </u>    | 0    | {ĝ}     |
|                                                                                                    | ۲         | Default    |     |                                                                     | $DenyAllCommands \times$     | ~+ | Deny All Shell Profile | <u>∞</u> ~+ | 0    | {Ô}     |

**第16步(可選)。** 選擇左上角的三行圖示並選擇**管理>系統>維護>儲存庫**,選擇+**新增**以新增用於 儲存TCP轉儲檔案以進行故障排除的儲存庫。

第17步(可選)。 定義儲存庫名稱、協定、伺服器名稱、路徑和憑據。選擇Submit once done。

| Deployment           | Licensing | Certificates      | Logging        | Maintenance | Upgrade | Health Checks | Backup | Click here to do visibility setup Do not show this again. |
|----------------------|-----------|-------------------|----------------|-------------|---------|---------------|--------|-----------------------------------------------------------|
| Patch Management     |           | Repository List > | Add Repository |             |         |               |        |                                                           |
| Repository           |           | Repository (      | Configuratio   | n           |         |               |        |                                                           |
| Operational Data Pur | ging      |                   |                |             |         |               |        |                                                           |
|                      |           | * Repository N    | ame VMRepo     | sitory      |         |               |        |                                                           |
|                      |           | * Protocol        | FTP            | <u>&lt;</u> |         |               |        |                                                           |
|                      |           | Location          |                |             |         |               |        |                                                           |
|                      |           | * Server Name     | 10.122.        | 112.137     |         |               |        |                                                           |
|                      |           | * Path            | 1              |             |         |               |        |                                                           |
|                      |           | Credentials       |                |             |         |               |        |                                                           |
|                      |           | * User Name       | cisco          |             |         |               |        |                                                           |
|                      |           | * Password        |                |             |         |               |        |                                                           |
|                      |           |                   |                |             |         |               |        |                                                           |

## CSM配置

**步驟1.**使用本地管理員帳戶登入到思科安全管理器客戶端應用程式。從選單導航到**工具>安全管理器 管理** 

|                                                                                                    | Cisco Security Manager<br>Version 4.22.0 Service Pack 1                  |
|----------------------------------------------------------------------------------------------------|--------------------------------------------------------------------------|
|                                                                                                    | Server Name 10.88.243.42 V<br>Username admin<br>Password ••••••          |
|                                                                                                    | Default View Configuration Manager   Login Help:                         |
| © 2020 Cisco Systems, Inc. Cisco, Cisco Systems and<br>its affiliates in the U.S. and certain other countries. | Cisco logo are registered trademarks of Cisco Systems, Inc. and/or Cisco |

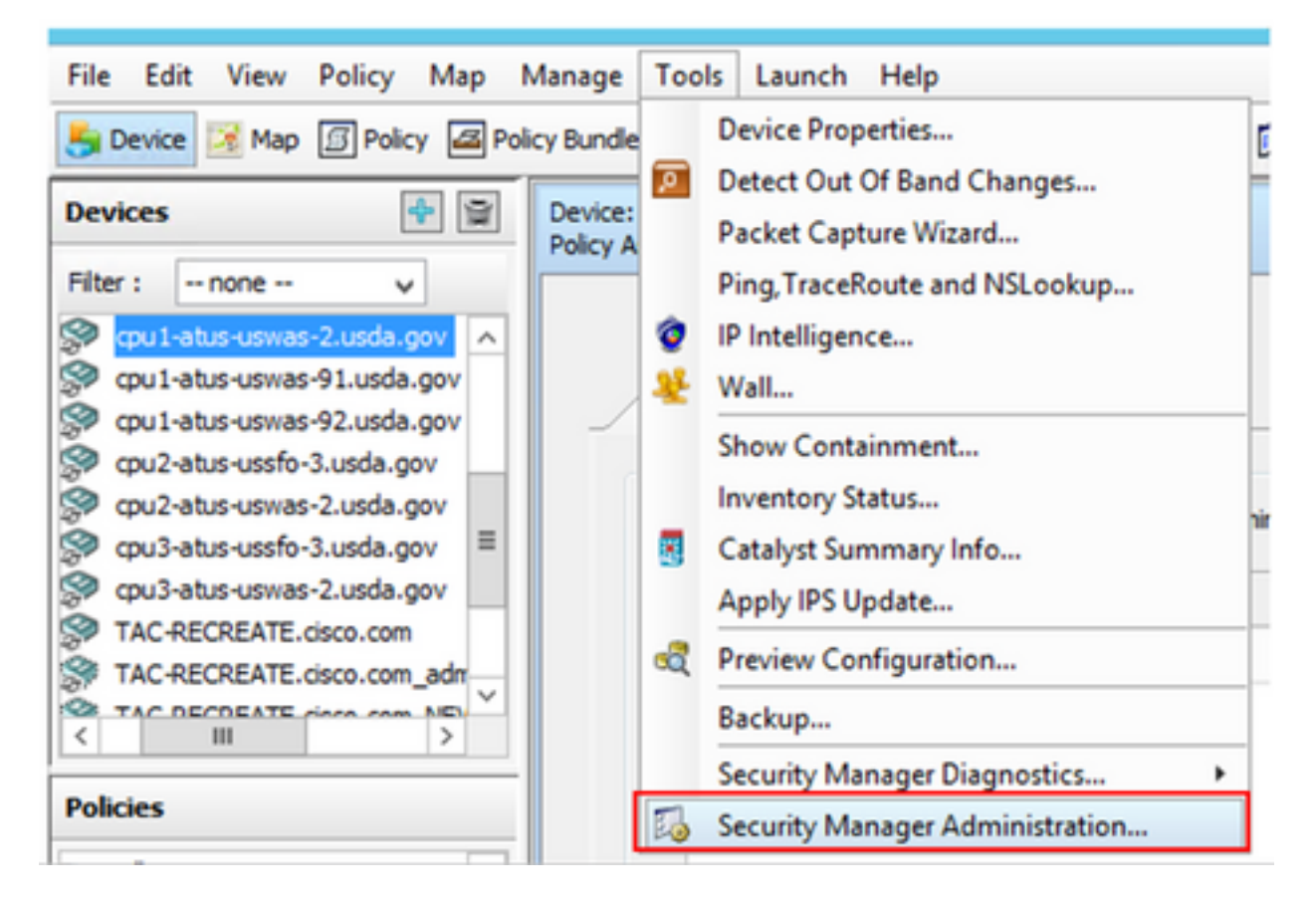

步驟2.選中Native RBAC Parameters下的框。選擇儲存並關閉

| 3                                                                                                    | Cisco Security Manager - Administration                                                                                                    | _ <b>_</b> X                |
|----------------------------------------------------------------------------------------------------|----------------------------------------------------------------------------------------------------|-----------------------------|
| APS     AutoLink     AutoLink     AutoLink     AutoLink     AutoLink     AutoLink     AutoLink     Configuration Archive     Configuration Archive     Configuration Archive     Configuration Archive     Control Control     Debug Options     Debug Options     Debug Optins     Debug Options     Debug Options     D | Server Security Use the buttors below to cross launch the Server Security Tools within Common Services. AAA Setup Certificate Setup Single Sign On Local User Setup System Identity Setup Netwe RBAC Parameters W Blow logon for user ide not available in Local User Database | Save Reset Restore Defaults |

步驟3.從選單中選擇文件>提交。「檔案」>「提交」。

**附註**:所有更改都必須儲存,以防配置更改需要提交和部署。

步驟4.導覽至CSM Management UI,鍵入<u>https://<enter\_CSM\_IP\_Address</u>,然後選擇Server Administration。

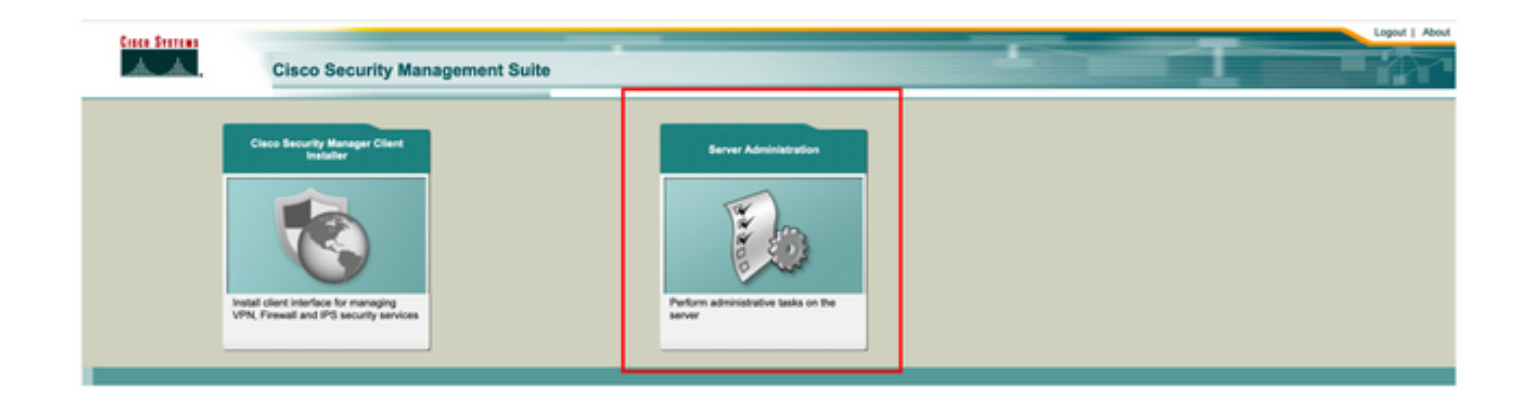

**附註**:第4步至第7步顯示了為ISE中未定義的所有管理員定義預設角色的過程。這些步驟是可 選的。

**步驟5.**驗證身份驗證模式設定為**CiscoWorks Local 並且Online** userID是在CSM上建立的本地管理員 帳戶。

| cisco Ciso                                                               | co Security Mana | ger                      |                               |                                                   |                                          |           |                                                     | admin Logout About Feedback                                  |
|--------------------------------------------------------------------------|------------------|--------------------------|-------------------------------|---------------------------------------------------|------------------------------------------|-----------|-----------------------------------------------------|--------------------------------------------------------------|
|                                                                          |                  |                          |                               |                                                   |                                          |           |                                                     | 17 Apr 2021, 14:11                                           |
| ommon Services<br>Z Auto Refresh                                         | Home             | Version: 4.2.2           |                               |                                                   |                                          |           |                                                     | Last Updated: Sat Apr 17 14:11:20 PDT 2021                   |
|                                                                          | Security         |                          | Beckup                        |                                                   |                                          | Recent    | ly Completed Jobs                                   |                                                              |
| Authentication Mode                                                      | CiscoWorks Local | Backup Schedule          | Not Scheduled                 | Job ki                                            | Job Type                                 | Status    | Description                                         | Completed At                                                 |
| Authorization Mode                                                       | CiscoWorks Local | Last Backup Completed at | Not found or unable to detect | 1001.1369                                         | SystemCheckUtility                       | Succeeded | SysCheckTest                                        | Fri Apr 16 05:00:58 PDT 2021                                 |
| Single Sign-on Mode                                                      | Standalone       | Recent Backup Status     | Not found or unable to detect | 1001.1368                                         | SystemCheckUtility<br>SystemCheckUtility | Succeeded | SysCheckTest<br>SysCheckTest                        | Thu Apr 15 05:00:57 PDT 2021<br>Wed Apr 14 05:00:55 PDT 2021 |
|                                                                          |                  |                          |                               | 1001.1366                                         | SystemCheckUtility                       | Succeeded | SysCheckTest                                        | Tue Apr 13 05:00:54 PDT 2021                                 |
|                                                                          |                  |                          |                               | 1001.1365                                         | SystemCheckUtility                       | Succeeded | SysCheckTest                                        | Mon Apr 12 05:00:56 PDT 2021                                 |
|                                                                          |                  |                          |                               | 1001.1364                                         | SystemCheckUtility                       | Succeeded | SysCheckTest                                        | Sun Apr 11 05:00:55 PDT 2021                                 |
|                                                                          |                  |                          |                               | 1001.1363                                         | SystemCheckUtility                       | Succeeded | SysCheckTest                                        | Set Apr 10 05:00:56 PDT 2021                                 |
|                                                                          |                  |                          |                               |                                                   |                                          |           |                                                     | More                                                         |
|                                                                          | System Tasks     |                          | Inline Users                  |                                                   | Management Tasl                          | ka l      |                                                     | Reports                                                      |
| Local User Setup<br>Mul5-Server Trust Manage<br>Configure Single Sign-On | ment             | Number of Online users   | ¢                             | Schedule Back<br>Check for Soft<br>Check for Devi | up<br>ware Updates<br>ce Updates         |           | Permission Rep<br>Log File Status<br>Process Status | ho                                                           |
| AAA MODE DAILUP                                                          |                  | Online User Id(s)        | admin<br>Send Message         | Coed Sever                                        | normalion .                              |           | System Audit Li                                     | 9                                                            |

步驟6.導覽至Server 並選擇Single-Server Management

| ciso       | cisco Cisco Security Manager    |   |  |  |  |
|------------|---------------------------------|---|--|--|--|
| Home       | Server V Software Center V      |   |  |  |  |
|            | Security                        |   |  |  |  |
| Commo      | Single-Server Management        |   |  |  |  |
| 🗹 Auto R   | Multi-Server Trust Management   |   |  |  |  |
|            | Cisco.com Connection Management |   |  |  |  |
| Authentica | AAA Mode Setup                  | • |  |  |  |
| Authorizat | Admin                           | , |  |  |  |
| Cingle Cig | Processes                       |   |  |  |  |
| Single Sig | Backup                          | 2 |  |  |  |
|            | Log Rotation                    |   |  |  |  |
|            | Collect Server information      |   |  |  |  |
|            | Selftest                        |   |  |  |  |
|            | Notify Users                    |   |  |  |  |
|            | Job Browser                     |   |  |  |  |
|            | Resource Browser                |   |  |  |  |
| Local Use  | System Preferences              |   |  |  |  |
| Multi-Serv | CS Log Configurations           |   |  |  |  |
| Configure  | DiskWatcher Configuration       |   |  |  |  |
| AAA Mode   | e Setup                         | 1 |  |  |  |

**步驟7.選**擇Role Management Setup,並選擇所有管理員使用者在身份驗證時獲得的預設許可權。 在本示例中,使用Network Administrator。選中後,選擇**設定為預設值。** 

| Home       Server *       Software Center *         Navigator       Browser-Server Security       Role       Management Setup         Local User Policy Setup       Roles       Description       Default Roles         Local User Setup       1.       Approver       Approver Role                                                                                                    | cisco Cisco Security Ma                                                                                                    | nager                                                                                                    |                                    |
|----------------------------------------------------------------------------------------------------|----------------------------------------------------------------------------------------------------|----------------------------------------------------------------------------------------------------|------------------------------------|
| Navigator       Browser-Server Security       Role Management Setup       Showing 8 records         Local User Policy Setup       Roles       Description       Default Roles         Certificate Setup       1.       Approver       Approver Role       Imagement Setup         2.       Help Desk       Help Desk Role       Imagement Role       Imagement Role       Imagement Role         3.       Network Administrator       Network Operator Role       Imagement Role       Imagement | Home Server * Software Center *                                                                                                    |                                                                                                    |                                    |
| 6.     Security Approver     Security Approver Role       7.     Super Admin     Super Admin Role       8.     System Administrator     System Administrator Role                                                                                                    | Home Server * Software Center * Navigator Browser-Server Security mode setup Local User Policy Setup Local User Setup Role Management Setup Certificate Setup | Role       Description         1.       Approver         2.       Help Desk         3.       Network Administrator         4.       Network Administrator         5.       Security Administrator         6.       Security Administrator         7.       Super Admin         8.       System Administrator         8.       System Administrator         9.       System Administrator         9.       System Administrator         9.       System Administrator         9.       System Administrator         9.       System Administrator | Showing 8 records<br>Default Roles |

**步驟8.選擇Sever>AAA Mode Setup Role**,然後選擇TACACS+選項,最後選擇change以新增ISE資 訊。

| uļu<br>cise                          | Cisco Security Manager                                                                                               |
|--------------------------------------|----------------------------------------------------------------------------------------------------|
| Home                                 | Server  Software Center                                                                                              |
| Commo<br>Auto R                      | Security<br>Single-Server Management  Multi-Server Trust Management  Cisco.com Connection Management  AAA Mode Setup |
| Authorizat<br>Single Sig             | Admin<br>Processes<br>Backup                                                                                         |
|                                      | Log Rotation<br>Collect Server information<br>Selftest                                                               |
|                                      | Notify Users<br>Job Browser<br>Resource Browser                                                                      |
| Local Use<br>Multi-Serv<br>Configure | System Preferences<br>CS Log Configurations<br>DiskWatcher Configuration                                             |

| cisco Cisco S                    | Security Manager |
|----------------------------------|------------------|
| Home Server V Softwar            | e Center ▼       |
|                                  |                  |
| Authentication Mode              | Setup            |
| AAA Mode Setup                   |                  |
| Select a Type: ACS O Lo          | cal RBAC         |
| Current Login Mode: Local Author | ntication        |
| Available Login Modules          |                  |
| 1 Local Authenticatio            | n                |
| 2 Local NT System                |                  |
| 3 MS Active Directory            | 1                |
| 4 RADIUS                         |                  |
| 5 O TACACS+                      |                  |
|                                  |                  |
|                                  | Change           |

**步驟9.定**義ISE IP地址和金鑰(可選),您可以選擇允許所有本地身份驗證使用者的選項,或者在 登入失敗時僅允許一個使用者。在本示例中,僅管理員使用者被允許作為回退方法。選擇**確定**以儲 存更改。

| Login Module Options    |                                                                                                    |                          |
|-------------------------|----------------------------------------------------------------------------------------------------|--------------------------|
| Selected Login Module:  | TACACS+                                                                                                    |                          |
| Description:            | Cisco Prime TACACS+ login module                                                                              |                          |
| Server:                 | 10.122.112.4                                                                                                  |                          |
| Port:                   | 49                                                                                                    |                          |
| SecondaryServer:        |                                                                                                    |                          |
| SecondaryPort:          | 49                                                                                                    |                          |
| TertiaryServer:         |                                                                                                    |                          |
| TertiaryPort:           | 49                                                                                                    |                          |
| Key:                    |                                                                                                    |                          |
| Debug:                  | True O False                                                                                                  |                          |
|                         | <ul> <li>Allow all Local Authentication users to<br/>Authentication login.</li> </ul>                         | o fallback to the Local  |
| Login fallback options: | <ul> <li>Only allow the following user(s) to fall<br/>Authentication login if preceding login fail</li> </ul> | back to the Local<br>ls: |
|                         | admin                                                                                                    | (comma separated)        |
|                         | Allow no fallbacks to the Local Auther                                                                        | ntication login.         |
|                         |                                                                                                    | OK Cancel                |

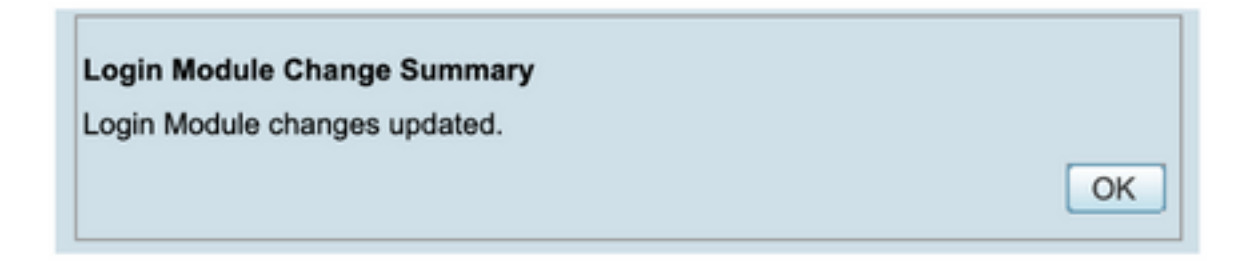

**步驟10.選擇Server> Single Server Management**,然後選擇Local User Setup並選擇add。

| ului<br>cisc            | cisco Cisco Security Manager                                          |   |  |  |  |
|-------------------------|-----------------------------------------------------------------------|---|--|--|--|
| Home                    | Server V Software Center V                                            |   |  |  |  |
|                         |                                                                       |   |  |  |  |
|                         | Security<br>Single-Server Management<br>Multi-Server Trust Management |   |  |  |  |
| Authentica              | Cisco.com Connection Management<br>AAA Mode Setup                     |   |  |  |  |
| Authorizat              | Admin<br>Processes                                                    |   |  |  |  |
| Single Sig              | Backup<br>Log Rotation                                                | 2 |  |  |  |
|                         | Selftest<br>Notify Users                                              |   |  |  |  |
|                         | Job Browser<br>Resource Browser                                       |   |  |  |  |
| Local Use<br>Multi-Serv | System Preferences<br>CS Log Configurations                           |   |  |  |  |
| Configure               | DiskWatcher Configuration                                             |   |  |  |  |

| cisco Cisco Security Ma               | anager                                                                                 |
|---------------------------------------|----------------------------------------------------------------------------------------|
| Home Server * Software Center *       |                                                                                        |
| Navigator                             | Local User Setup                                                                       |
| Browser-Server Security<br>mode setup | Showing 206 records                                                                    |
| Local User Policy Setup               | Users 4                                                                                |
| Local User Setup                      | 1. AeronLogen                                                                          |
| Role Management Setup                 | 2. Adrian.Lotrean                                                                      |
|                                       | 3. Adrian.Richards                                                                     |
|                                       | 4. ahohenstein                                                                         |
|                                       | 5. Aida Agular                                                                         |
|                                       | 6. Alaric Castain                                                                      |
|                                       | 7. alem.weldehimanot                                                                   |
|                                       | 8. allen.spiegel                                                                       |
|                                       | 9. Andrew.OConnor                                                                      |
|                                       | 10. Anwar Khan                                                                         |
|                                       | 11. armand.amith                                                                       |
|                                       | 12. Bernard Alston                                                                     |
|                                       | 13. bhess                                                                              |
|                                       | 14. Bit.Mason                                                                          |
|                                       | 15. bil.nash                                                                           |
|                                       | 16. Billy Vaughan                                                                      |
|                                       | 17. 🗇 bpiołnik                                                                         |
|                                       | 18 Brodier Isrean                                                                      |
|                                       | *Select items then take an Import Users Export Users Edit Delete Add Modify My Profile |

**步驟11.在**ISE配置部分的第5步中,定義在ISE上建立的相同使用者名稱和密碼,本示例使用 csmoper和Help Desk任務授權角色。選擇OK以儲存管理員使用者。

| lsemame:                                       | csmope         | r              |                                           |
|------------------------------------------------|----------------|----------------|-------------------------------------------|
| Password:                                      |                |                | Verify Password:                          |
| Email:                                         |                |                |                                           |
| Authorization Type<br>Select an option: Full A | uthorization 🔾 | Enable Task Au | thorization C Enable Device Authorization |
| Roles                                          |                | Device         | level Authorization                       |
| Help Desk                                      |                | Not Ap         | plicable                                  |
| Approver                                       |                |                |                                           |
| Network Operator                               |                |                |                                           |
| Network Administrato                           | r              |                |                                           |
| System Administrator                           |                |                |                                           |
| Super Admin                                    |                |                |                                           |
| Security Administrato                          | ·              |                |                                           |
| Security Approver                              |                |                |                                           |
|                                                |                |                |                                           |
|                                                |                |                |                                           |
|                                                |                |                |                                           |
| <b></b>                                        |                |                |                                           |
|                                                |                |                |                                           |
|                                                |                |                |                                           |

## 驗證

### 思科安全管理器客戶端UI

**步驟1.**開啟新視窗瀏覽器,在ISE配置部分下鍵入<u>https://<enter\_CSM\_IP\_Address</u>,使用 csmadmin在第5步中建立的使用者名稱和密碼。

## ahaha cisco 10.88.243.42 JavaScript: Enabled User ID: csmadmin Cookies: Password: ..... Enabled Login Help Browser: Supported Version **Cisco Security Manager** Copyright(c) 2006 - 2020 Cisco Systems, Inc. All rights reserved.

### 在ISE TACACS即時日誌上可以驗證登入嘗試是否成功

| E Cisco ISE                   |            |             | C                 | perations • TA | CACS                  |                                         | Ivaluation Mode 39 Day | Q                | 0 73                  | 0      |
|-------------------------------|------------|-------------|-------------------|----------------|-----------------------|-----------------------------------------|------------------------|------------------|-----------------------|--------|
| Live Logs                     |            |             |                   |                |                       |                                         |                        |                  |                       |        |
| ට Refresh රා Export To 🗸      |            |             |                   |                |                       | Refresh Show<br>Every 3 seconds V Lates | t 20 records 🗸         | Within<br>Last 2 | 3 hours<br>7 Filter ~ | •      |
| Logged Time                   | Status     | Details     | Identity          | Туре           | Authentication Policy | Authorization Policy                    | Ise Node               | N                | letwork D             | evic.  |
| ×                             |            | ~           | Identity          |                | Authentication Policy | Authorization Policy                    | Ise Node               | ,                | ietwork De            | vice N |
| Apr 17, 2021 02:34:54.1       |            | 6           | csmadmin          | Authentic      | CSM 4.22 >> Default   |                                         | ise30                  | c                | SM422                 |        |
| Last Updated: Sat Apr 17 2021 | 09:37:58 0 | GMT-0500 (C | entral Daylight 1 | lime)          |                       |                                         |                        | Reco             | rds Show              | m: 1   |

### 思科安全管理員使用者端應用程式

步驟1.使用服務檯管理員帳戶登入到思科安全管理器客戶端應用程式。

|                                                                                                    | 8 |
|----------------------------------------------------------------------------------------------------|---|
| Cisco Security Manager<br>Version 4.22.0 Service Pack 1                                                                                                    |   |
| Server Name 10.88.243.42 V<br>Username csmoper<br>Password ••••••<br>Default View Configuration Manager V                                                                         |   |
| © 2020 Cisco Systems, Inc. Cisco, Cisco Systems and Cisco logo are registered trademarks of Cisco Systems, Inc. and/or<br>Its affiliates in the U.S. and certain other countries. |   |

### 在ISE TACACS即時日誌上可以驗證登入嘗試是否成功

| /e Logs                      |        |         |                             |      |                                                |                              |                             |                          |
|------------------------------|--------|---------|-----------------------------|------|------------------------------------------------|------------------------------|-----------------------------|--------------------------|
| Cl. Belenak - di Fanant Ta 🗸 |        |         |                             |      |                                                | Refresh<br>Every 3 seconds 🗸 | Show<br>Latest 20 records v | Within<br>Last 3 hours ↓ |
| C wanted C and a c           |        |         |                             |      |                                                |                              |                             | 1 Failer A. 10-          |
| Logged Time                  | Status | Details | Identity                    | Туре | Authentication Policy                          | Authorization Policy         | Ise Node                    | Network Devic            |
| Logged Time                  | Status | Details | <b>Identity</b><br>Identity | Туре | Authentication Policy<br>Justentication Policy | Authorization Policy         | Ise Node                    | Network Devic            |

**步驟2.**從CSM客戶端應用程式選單中選擇「**工具」>「安全管理**器管理」,將顯示一條錯誤消息 ,指示必須缺少許可權。

| •                                                                                                    |                       | Gisco Sec                                                                           | urity | Manager       | - Configu       | ration N            | lanager - cs             | moper Connected to     | 10.88.243.42                                       |                                                                         |                                              | - 0 X                                |
|----------------------------------------------------------------------------------------------------|-----------------------|-------------------------------------------------------------------------------------|-------|---------------|-----------------|---------------------|--------------------------|------------------------|----------------------------------------------------|-------------------------------------------------------------------------|----------------------------------------------|--------------------------------------|
| File Edit View Policy Map 1<br>Bulleting International States of the States of the State | Varage Ta<br>ky Sunde | ds Laurch Help<br>Device Properties                                                 | 0     | 6 6 6         |                 |                     |                          |                        |                                                    | 9                                                                       | iearch All Categories                        | cisco                                |
| Devkes 💽 😥                                                                                                    | Healt                 | Detect Out Of Band Changes<br>Packet Capture Wizerd<br>Ping TraceRoute and NSLockup |       |               | 0eg             | loyment<br>fait 0 😐 | Menager<br>Fending 8 - O | Pasa: 0                |                                                    | Orvice State<br>Octical 3 O Warring 3 O Korr                            | *1                                           |                                      |
| 8 G Location<br>8 G Location<br>8 G Al                                                                                                    | () ()<br>X 1996       | P Intelligence<br>Hel<br>Show Containment                                           | -     |               |                 |                     |                          |                        |                                                    | Last Upda                                                               | e Time: 17 Apr 2021 03<br>Qr: Type to Search | шармарт   🗗                          |
|                                                                                                    | 2                     | Inventory Status<br>Catalyst Sommary Info<br>Apply IFS Update                       |       | d Alerta<br>B | Connection<br>0 | State<br>0<br>0     | Deployment<br>Qa O       | Additional Information | 3P Address<br>199, 134, 215, 3<br>199, 139, 219, 3 | ricat Donain<br>goul et o vomb 3 unde gov<br>goul et o vomen 3 unde gov | Target 05 Heraton<br>9.9(2)<br>9.9(2)        | Running 0519<br>5.9(2)40<br>5.9(2)40 |
|                                                                                                    | 94                    | Preview Configuration<br>Backup                                                     |       | :             | :               | 0                   | <i>8</i> .               |                        | 199, 139, 215, 9<br>199, 139, 215, 10              | geziatus volvas filvada ge<br>geziatus volvas filvada ge                | v 9.905<br>v 9.905                           | 5.9(2H0<br>5.9(2H0                   |
| Publies                                                                                                    | 2 3                   | Security Manager Diagnetics<br>Security Manager Administration                      | i     | :             | :               | 0                   | 8                        |                        | 199, 139, 215, 4<br>199, 139, 215, 4               | gu2 atus vaste 1 vada gev<br>gu2 atus vaste 2 vada gev                  | 9.9(2)<br>9.9(2)                             | 9.9(2)40<br>9.9(2)40                 |
| • The service advectage                                                                                                    | 9 0.0                 | atus usero Susdeugev 0                                                              | 0     | •             | •               | 0                   | 17 e                     |                        | 199, 129, 210, 5                                   | quil-atur unvan 2 unda gov                                              | 9.9(2)                                       | 8.9(2)40                             |

| 1 | Error - Insufficient Privileges                                                                                                    | × |
|---|----------------------------------------------------------------------------------------------------|---|
|   | You do not have sufficient privileges to perform this operation.                                                                                                    |   |
|   | Please contact your system administrator and have them grant you additional privileges.<br>If your AAA mode is ACS, privileges are granted via ACS configuration.<br>If your AAA mode is non-ACS, privileges are granted via "CiscoWorks Homepage > Server > Single-Server Management > Local User Setup". |   |
|   | OK                                                                                                    |   |

步驟3.使用csmadmin帳戶重複步驟1到3,以驗證已為此使用者提供了正確的許可權。

## 疑難排解

本節提供的資訊用於對組態進行疑難排解。

通過ISE上的TCP轉儲工具進行通訊驗證

步驟1.登入ISE並導航到位於左上角的三行圖示並選擇操作>故障排除>診斷工具。

步驟2. 在**General tools 下,選擇TCP Dumps ,然後選擇Add+。**選擇Hostname 、 Network Interface File Name 、 Repository ,也可以選擇過濾器以僅收集CSM IP地址通訊流**。**選擇**儲存並** 運行

#### Cisco ISE

Operations · Troubleshoot

| Diagnostic Tools Downlo                                                   | ad Logs Debug Wizard                                     |
|---------------------------------------------------------------------------|----------------------------------------------------------|
| General Tools $\checkmark$                                                | Add TCP Dump                                             |
| RADIUS Authentication Troubl<br>Execute Network Device Com                | Host Name *                                              |
| Posture Troubleshooting<br>Agentiess Posture Troublesho<br>EndPoint Debug | Network Interface *<br>GigabitEthernet 0 $\checkmark$ () |
| TCP Dump                                                                  |                                                          |
| Session Trace Tests                                                       | Filter<br>ip host 10.88,243,42                           |
| TrustSec Tools >                                                          | li.                                                      |
|                                                                           | E.g: ip host 10.77.122.123 and not<br>10.177.122.119     |
|                                                                           | Repository VMRepository V                                |
|                                                                           | File Size<br>100 ©                                       |
|                                                                           | Limit to<br>1<br>File(s)                                 |
|                                                                           | Time Limit<br>5 0<br>Minute(s)                           |
|                                                                           | Promiscuous Mode                                         |
|                                                                           | Cancel Save and Run                                      |

### 步驟3.登入CSM客戶端應用程式或客戶端UI並鍵入管理員憑據。

### 步驟4.在ISE上,選擇停止按鈕並驗證pcap檔案已傳送到定義的儲存庫。

| C Refresh | + Add 🖉      | Edit 🛛 📋 Trash 🗸 🕨 Start | $igodot$ Stop $\ \pm$ Download |            |            | ΎF     | Filter 🗸 🐵 |
|-----------|--------------|--------------------------|--------------------------------|------------|------------|--------|------------|
| Host      | Name         | Network Interface        | Filter                         | File Name  | Repository | File S | Number o   |
| ise30.    | ciscoise.lab | GigabitEthernet 0        | ip host 10.88.243.42           | CSM_Tshoot | VMReposit  | 100    | 1          |

| SM CSM  | _Tshoot.zip (or | nly 20 days left to be | y a licens | e)              |        |             |        |            |    |     | - | ; |
|---------|-----------------|------------------------|------------|-----------------|--------|-------------|--------|------------|----|-----|---|---|
| File Co | mmands To       | ols Favorites Op       | tions He   | elp             |        |             |        |            |    |     |   |   |
| Add     | Extract To      | Test View              | Delete     | Q<br>Find       | Wizard | (i)<br>Info | VirusS | ican Comme | vt | SFX |   |   |
| Ŷ       | CSM_Tsho        | oot.zip - ZIP archive  | unpacke    | d size 1,166 by | tes    |             |        |            |    |     |   |   |
| Name    | ^               | Size                   | Packed     | Туре            | 1      | Modified    |        | CRC32      |    |     |   |   |
|         |                 |                        |            | File folder     |        |             |        |            |    |     |   |   |
| CSM_    | Tshoot.pcap     | 1,166                  | 556        | PCAP File       | 4      | 4/17/2021 3 | 3:29   | 8A27888D   |    |     |   |   |
|         |                 |                        |            |                 |        |             |        |            |    |     |   |   |
|         |                 |                        |            |                 |        |             |        |            |    |     |   |   |
|         |                 |                        |            |                 |        |             |        |            |    |     |   |   |
|         |                 |                        |            |                 |        |             |        |            |    |     |   |   |
|         |                 |                        |            |                 |        |             |        |            |    |     |   |   |
|         |                 |                        |            |                 |        |             |        |            |    |     |   |   |
|         |                 |                        |            |                 |        |             |        |            |    |     |   |   |
|         |                 |                        |            |                 |        |             |        |            |    |     |   |   |

### 步驟5.開啟pcap檔案驗證CSM和ISE之間的成功通訊。

| Apply a c                                                   | lisplay filter                                                                       |                                                                                           |                                                                                                    | · ··· [30]                                                 |                                                                                  |
|-------------------------------------------------------------|--------------------------------------------------------------------------------------|-------------------------------------------------------------------------------------------|----------------------------------------------------------------------------------------------------|------------------------------------------------------------|----------------------------------------------------------------------------------|
| 1                                                           | and a second second second                                                           | <¤/>                                                                                      |                                                                                                    |                                                            | Expression                                                                       |
| 1                                                           | Time                                                                                 | Source                                                                                    | Destination                                                                                         | Protocol                                                   | Lengt/ Info                                                                      |
|                                                             | 666666                                                                               | 10.88.243.42                                                                              | 10.122.112.4                                                                                        | TCP                                                        | 66 55740 → 49 [SYN, ECN, CWR] Seq=0 Win=8192 Len=0 MSS=1300 WS=256 SACK_PERM=1   |
| 2                                                           | 0.000130                                                                             | 10.122.112.4                                                                              | 10.88.243.42                                                                                        | TCP                                                        | 66 49 → 55740 [SYN, ACK] Seq=0 Ack=1 Win=29200 Len=0 MSS=1460 SACK_PERM=1 WS=128 |
| 3                                                           | 8.865688                                                                             | 10.88.243.42                                                                              | 10.122.112.4                                                                                        | TCP                                                        | 60 55740 → 49 [ACK] Seq=1 Ack=1 Win=66048 Len=0                                  |
| 4                                                           | 0.101272                                                                             | 10.88.243.42                                                                              | 10.122.112.4                                                                                        | TACACS+                                                    | 97 Q: Authentication                                                             |
| 5                                                           | 0.101362                                                                             | 10.122.112.4                                                                              | 10.88.243.42                                                                                        | TCP                                                        | 54 49 - 55740 [ACK] Seq=1 Ack=44 Win=29312 Len=0                                 |
| 6                                                           | 0.107185                                                                             | 10.122.112.4                                                                              | 10.88.243.42                                                                                        | TACACS+                                                    | 81 R: Authentication                                                             |
| 7                                                           | 0.203012                                                                             | 10.88.243.42                                                                              | 10.122.112.4                                                                                        | TCP                                                        | 60 55740 → 49 [ACK] Seq=44 Ack=28 Win=66048 Len=0                                |
| 8                                                           | 8.220350                                                                             | 10.88.243.42                                                                              | 10.122.112.4                                                                                        | TACACS+                                                    | 80 Q: Authentication                                                             |
| 9                                                           | 0.259963                                                                             | 10.122.112.4                                                                              | 10.88.243.42                                                                                        | TCP                                                        | 54 49 → 55740 [ACK] Seq=28 Ack=70 Win=29312 Len=0                                |
| 10                                                          | 0.311136                                                                             | 10.122.112.4                                                                              | 10.88.243.42                                                                                        | TACACS+                                                    | 72 R: Authentication                                                             |
| 11                                                          | 8.311193                                                                             | 10.122.112.4                                                                              | 10.88.243.42                                                                                        | TCP                                                        | 54 49 - 55740 [FIN, ACK] Seq=46 Ack=70 Win=29312 Len=0                           |
| 12                                                          | 0.375973                                                                             | 10.88.243.42                                                                              | 10.122.112.4                                                                                        | TCP                                                        | 60 55740 - 49 [ACK] Seq=70 Ack=47 Win=66048 Len=0                                |
| 13                                                          | 0.400551                                                                             | 10.88.243.42                                                                              | 10.122.112.4                                                                                        | TOP                                                        | 00 55740 → 49 [FIN, ALK] Seq=70 Ack=47 Win=66048 Len=0                           |
|                                                             |                                                                                      |                                                                                           |                                                                                                    |                                                            |                                                                                  |
| Frame (<br>Etherne                                          | i: 81 bytes<br>nt II, Src:<br>nt Protocol<br>ission Contr                            | on wire (648 bits),<br>Vmware_a4:0d:c6 (00<br>Version 4, Src: 10,<br>rol Protocol, Src Po | , 81 bytes captured (0<br>0:50:56:a4:0d:c6), Dst<br>122.112.4, Dst: 10.88<br>prt: 49, Dst Port: 557 | 48 bits)<br>: Cisco_1f:21:4<br>J.243.42<br>40, Seq: 1, Ack | 5 (00:14:6a:1f:21:45)<br>1: 44, Len: 27                                          |
| Transm.<br>TACACS                                           |                                                                                      | TACACS+                                                                                   |                                                                                                    |                                                            |                                                                                  |
| Transm<br>TACACS-<br>Majo<br>Mino<br>Type<br>Sequ<br>> Flag | r version:<br>r version:<br>: Authentic<br>ence number<br>s: 0x00 (En                | 0<br>cation (1)<br>r: 2<br>hcrypted payload, Mu                                           | ltiple Connections)                                                                                 |                                                            |                                                                                  |
| Transm<br>TACACS-<br>Majo<br>Mino<br>Type<br>Sequ<br>Sess   | r version:<br>r version:<br>: Authentic<br>ence number<br>s: 0x00 (En<br>ion ID: 381 | 0<br>cation (1)<br>r: 2<br>hcrypted payload, Mu<br>19957939                               | ltiple Connections)                                                                                 |                                                            |                                                                                  |
| Transm<br>TACACS                                            |                                                                                      | TACACS+                                                                                   |                                                                                                    |                                                            |                                                                                  |

如果在pcap檔案中未顯示任何條目,則驗證以下內容:

- 1. 在ISE節點上啟用裝置管理服務
- 2. 在CSM配置中新增了正確的ISE IP地址
- 3. 如果防火牆位於中間,驗證允許連線埠49(TACACS)。